# ASA Remote Access VPN com verificação OCSP no Microsoft Windows 2012 e OpenSSL

# Contents

Introduction **Prerequisites** Requirements Componentes Utilizados Configurar Diagrama de Rede Acesso remoto ASA com OCSP CA do Microsoft Windows 2012 Instalação de serviços Configuração de CA para Modelo OCSP Certificado de serviço OCSP Datas de Serviço OCSP Configuração de CA para extensões OCSP **OpenSSL** ASA com várias origens OCSP ASA com OCSP Assinado por Outra CA Verificar ASA - Obter Certificado via SCEP AnyConnect - Obter certificado através da página da Web Acesso remoto ASA VPN com validação OCSP Acesso remoto ASA VPN com várias fontes OCSP Acesso remoto ASA VPN com OCSP e certificado revogado Troubleshoot Servidor OCSP inoperante Hora Não Sincronizada Não Há Suporte Para Datas Assinadas Autenticação do Servidor IIS7 Informações Relacionadas

# Introduction

Este documento descreve como usar a validação do Protocolo de Status de Certificados Online (OCSP - Online Certificate Status Protocol) em um Cisco Adaptive Security Appliance (ASA) para certificados apresentados por usuários VPN. São apresentadas configurações de exemplo para dois servidores OCSP (Microsoft Windows Certificate Authority [CA] e OpenSSL). A seção

Verificar descreve os fluxos detalhados no nível do pacote, e a seção Solução de problemas concentra-se em erros e problemas típicos.

# Prerequisites

# Requirements

A Cisco recomenda que você tenha conhecimento destes tópicos:

- Configuração da interface de linha de comando (CLI) do Cisco Adaptive Security Appliance e configuração da VPN Secure Socket Layer (SSL)
- Certificados X.509
- Servidor Microsoft Windows
- Linux/OpenSSL

# **Componentes Utilizados**

As informações neste documento são baseadas nestas versões de software e hardware:

- Software Cisco Adaptive Security Appliance versão 8.4 e posterior
- Microsoft Windows 7 com Cisco AnyConnect Secure Mobility Client, versão 3.1
- Microsoft Server 2012 R2
- Linux com OpenSSL 1.0.0j ou posterior

The information in this document was created from the devices in a specific lab environment. All of the devices used in this document started with a cleared (default) configuration. If your network is live, make sure that you understand the potential impact of any command.

# Configurar

Nota:Use a Command Lookup Tool (somente clientes registrados) para obter mais informações sobre os comandos usados nesta seção.

# Diagrama de Rede

O cliente usa VPN de acesso remoto. Esse acesso pode ser o Cisco VPN Client (IPSec), o Cisco AnyConnect Secure Mobility (SSL/Internet Key Exchange versão 2 [IKEv2]) ou WebVPN (portal). Para fazer login, o cliente fornece o certificado correto, bem como o nome de usuário/senha que foram configurados localmente no ASA. O certificado do cliente é validado através do servidor OCSP.

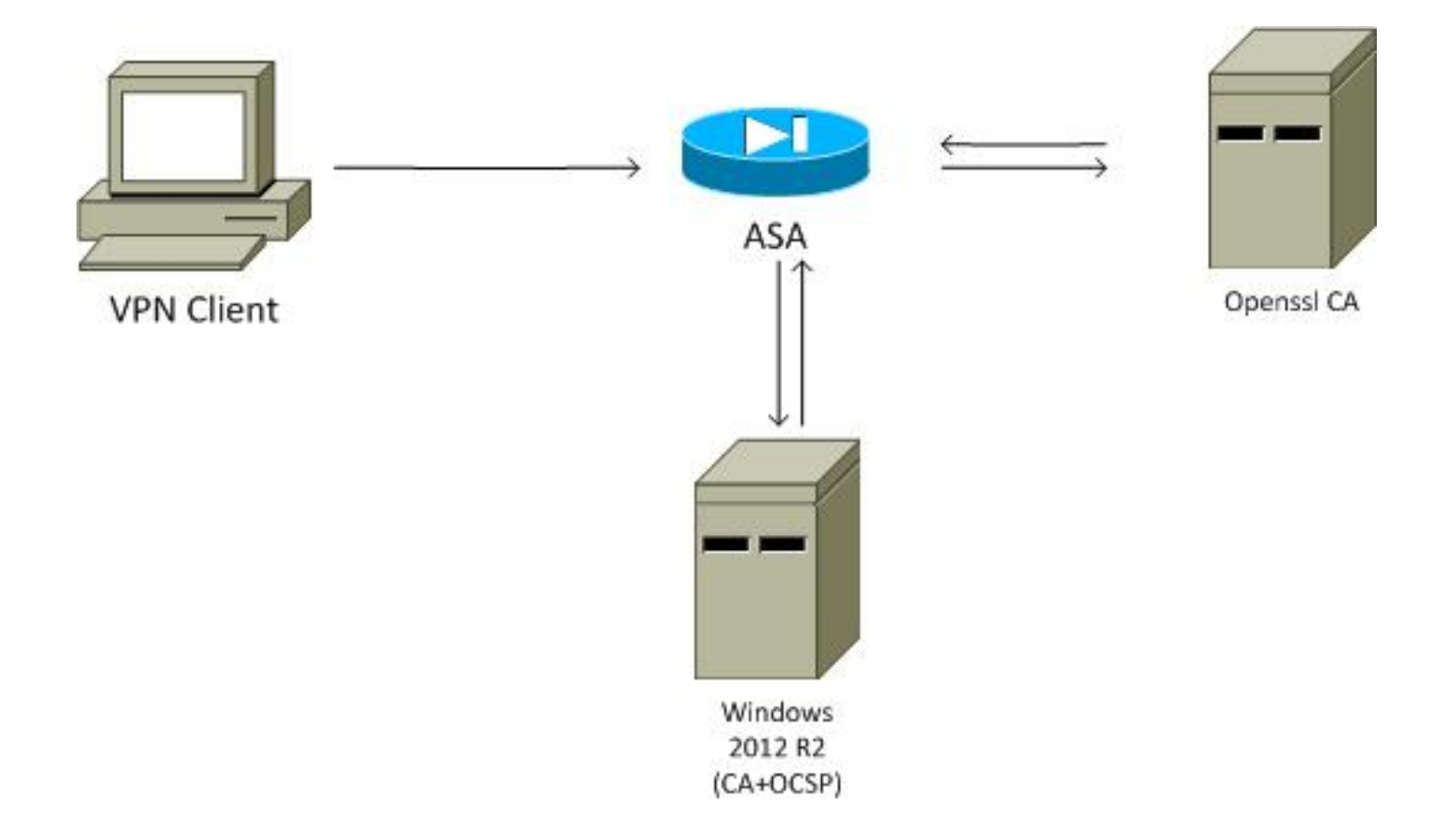

### Acesso remoto ASA com OCSP

O ASA está configurado para acesso SSL. O cliente está usando o AnyConnect para fazer login. O ASA usa o Protocolo de Registro de Certificado Simples (SCEP) para solicitar o certificado:

```
crypto ca trustpoint WIN2012

revocation-check ocsp

enrollment url http://10.147.25.80:80/certsrv/mscep/mscep.dll
```

crypto ca certificate map MAP 10 subject-name co administrator

Um mapa de certificado é criado para identificar todos os usuários cujo nome da entidade contenha a palavra administrador (não diferencia maiúsculas de minúsculas). Esses usuários estão vinculados a um grupo de túneis chamado RA:

```
webvpn
enable outside
anyconnect image disk0:/anyconnect-win-3.1.02040-k9.pkg 1
anyconnect enable
tunnel-group-list enable
certificate-group-map MAP 10 RA
```

A configuração da VPN requer autorização bem-sucedida (isto é, um certificado validado). Também requer as credenciais corretas para o nome de usuário definido localmente (autenticação aaa):

username cisco password xxxxxx ip local pool POOL 192.168.11.100-192.168.11.105 mask 255.255.255.0

```
aaa authorization LOCAL

group-policy MY internal

group-policy MY attributes

vpn-tunnel-protocol ikev1 ikev2 l2tp-ipsec ssl-client ssl-clientless

tunnel-group RA type remote-access

tunnel-group RA general-attributes

address-pool POOL

default-group-policy MY

authorization-required

tunnel-group RA webvpn-attributes

authentication aaa certificate

group-alias RA enable
```

# CA do Microsoft Windows 2012

**Observação**: consulte o <u>Guia de Configuração do Cisco ASA 5500 Series usando a CLI, 8.4</u> <u>e 8.6: Configuração de um Servidor Externo para Autorização do Usuário do Security</u> <u>Appliance</u> para obter detalhes sobre a configuração do ASA através da CLI.

#### Instalação de serviços

Este procedimento descreve como configurar serviços de função para o servidor Microsoft:

1. Navegue até **Gerenciador de servidores > Gerenciar > Adicionar funções e recursos**. O servidor Microsoft precisa destes serviços de função:

Autoridade de certificaçãoInscrição na Web de Autoridade de Certificação, usada pelo clienteOnline Responder, necessário para OCSPNetwork Device Enrollment Service, que contém o aplicativo SCEP usado pelo ASA O serviço da Web com políticas pode ser adicionado, se necessário.

| Role Services             |                                                               | DESTINATION SEF<br>WIN-35QVH03PQE3.lab. |
|---------------------------|---------------------------------------------------------------|-----------------------------------------|
| Credentials               | Select Role Services to configure                             |                                         |
| Role Services             |                                                               |                                         |
| Setup Type                | Certification Authority                                       |                                         |
| СА Туре                   | Certification Authority Web Enrollment                        |                                         |
| Private Key               | Network Device Enrollment Service                             |                                         |
| Cryptography              | Certificate Enrollment Web Service                            |                                         |
| CA Name                   | <ul> <li>Certificate Enrollment Policy Web Service</li> </ul> |                                         |
| Validity Period           |                                                               |                                         |
| Certificate Database      |                                                               |                                         |
| Authentication Type for C |                                                               |                                         |
| Confirmation              |                                                               |                                         |
| Progress                  |                                                               |                                         |
|                           |                                                               |                                         |
|                           | More about AD CS Server Roles                                 |                                         |
| 1                         |                                                               |                                         |

- 3.
- 4. Ao adicionar recursos, certifique-se de incluir as Ferramentas de Respondente Online, pois elas incluem um snap-in OCSP que será usado posteriormente:

|                                                   | Add Roles and Features Wizard                                                                                                    |
|---------------------------------------------------|----------------------------------------------------------------------------------------------------|
| Select features                                   | DESTINATION SERVE<br>WIN-35QVH03PQE3.lab.co                                                                                                    |
| Before You Begin                                  | Select one or more features to install on the selected server.                                                                                                    |
| AD CS<br>Role Services<br>Confirmation<br>Results | Preatures     Description       Image: Construction of the second example of the second example of the sec |
|                                                   | < III >    < Previous                                                                                                    |

### Configuração de CA para Modelo OCSP

O serviço OCSP usa um certificado para assinar a resposta OCSP. Um certificado especial no servidor Microsoft deve ser gerado e deve incluir:

- Uso estendido de chave = assinatura OCSP
- OCSP sem verificação de revogação

Este certificado é necessário para evitar loops de validação OCSP. O ASA não usa o serviço OCSP para tentar verificar o certificado apresentado pelo serviço OCSP.

 Adicione um modelo para o certificado na autoridade de certificação. Navegue para CA > Modelo de certificado > Gerenciar, selecione Assinatura de resposta OCSP e duplique o modelo. Exiba as propriedades do modelo recém-criado e clique na guia Segurança. As permissões descrevem qual entidade tem permissão para solicitar um certificado que use esse modelo, portanto, são necessárias permissões corretas. Neste exemplo, a entidade é o serviço OCSP que está sendo executado no mesmo host (TEST-CISCO\DC) e o serviço OCSP precisa de privilégios de Inscrição Automática:

| <b>2</b>                         | Certific                            | ate Templates Cons      | ole                         |                |                 |      | - 1    | • >  | x |
|----------------------------------|-------------------------------------|-------------------------|-----------------------------|----------------|-----------------|------|--------|------|---|
| File Action View Help            |                                     |                         |                             |                |                 |      |        |      |   |
| (+ +) 📷 📾 🔒 🖬 📷                  |                                     |                         |                             |                |                 |      |        |      |   |
| Certificate Templates (DC.test-c | Template Display Name               | Schema Verring          | Verri                       | Intended Ru    | Actions         |      |        |      | _ |
|                                  | Administrator                       | Pro                     | perties of New              | Template       | ×               | еT   | empla  | ates | * |
|                                  | Authenticated Session               | Subject Name            | Server                      | Issuance R     | equirements     | ctic | ons    |      | ۲ |
|                                  | CA Exchange                         | Compatibility General   | Request Handing             | Cryptography   | Key Attestation | po   | nse Si | ani  |   |
|                                  | CEP Encryption                      | Superseded Temps        | ates   Ext                  | ensions        | Jecuny          | ctic | ons    | -    | × |
|                                  | Code Signing                        | & Authenticated Us      | ers                         |                |                 |      |        |      |   |
|                                  | Copy of OCSP Response Signing       | & Administrator         |                             |                |                 |      |        |      |   |
|                                  | Cross Certification Authority       | Bornain Admins (1       | /\DC\$)<br>TEST-CISCO\Domai | n Admins)      |                 |      |        |      |   |
|                                  | Directory Email Replication         | & Enterprise Admins     | (TEST-CISCO\Ente            | rprise Admins) |                 |      |        |      |   |
|                                  | Domain Controller Authentication    |                         |                             |                |                 |      |        |      |   |
|                                  | EFS Recovery Agent                  |                         |                             |                |                 |      |        |      |   |
|                                  | Enrollment Agent (Computer)         |                         |                             | Add            | Remove          |      |        |      |   |
|                                  | Exchange Enrollment Agent (Offline  | Permissions for DC      |                             | Allow          | Deny            |      |        |      |   |
|                                  | Exchange Signature Only             | Full Control            |                             |                |                 |      |        |      |   |
|                                  | IPSec                               | Write                   |                             |                | 8 11            |      |        |      |   |
|                                  | IPSec (Offline request)             | Enroll                  |                             |                |                 |      |        |      |   |
|                                  | Kerberos Authentication             | Autoenroll              |                             |                |                 |      |        |      |   |
|                                  | OCSP Response Signing               |                         |                             |                |                 |      |        |      |   |
|                                  | RAS and IAS Server                  | For special permissions | or advanced setting         | s, click       | Advanced        |      |        |      |   |
|                                  | Router (Offline request)            | Advanced.               |                             | _              |                 |      |        |      |   |
|                                  | Smartcard Logon                     |                         |                             |                |                 |      |        |      |   |
|                                  | Subordinate Certification Authority | ОК                      | Cancel                      | Apply          | Help            |      |        |      |   |
|                                  | Trust List Signing                  | 1                       | 3.1                         |                |                 |      |        |      |   |
| < III >                          | <                                   |                         |                             |                | >               |      |        |      |   |
|                                  |                                     |                         |                             |                |                 |      |        |      |   |

Todas as outras configurações do modelo podem ser definidas como padrão.

2. Ative o modelo. Navegue até CA > Modelo de certificado > Novo > Modelo de certificado a ser emitido e selecione o modelo duplicado:

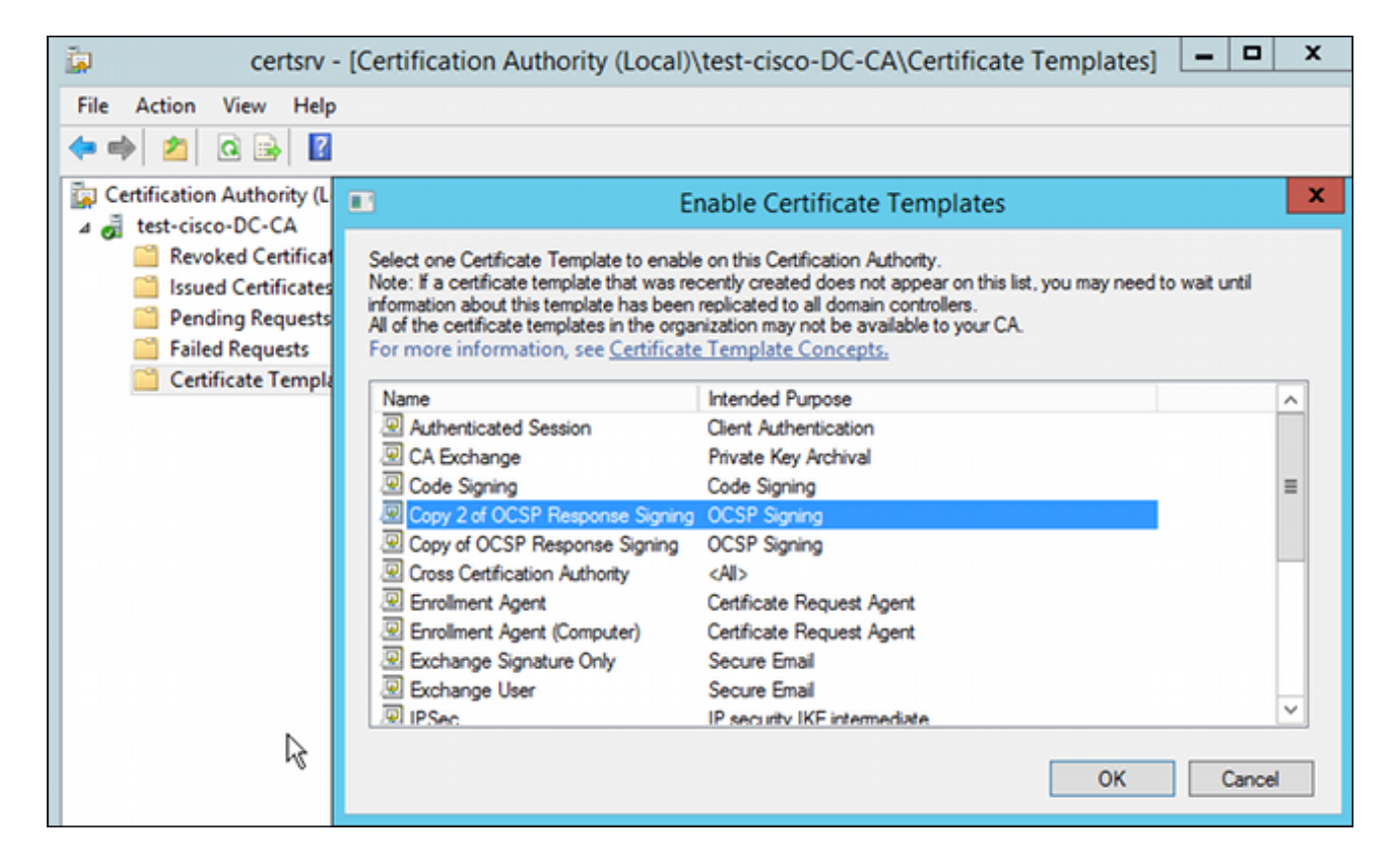

### Certificado de serviço OCSP

Este procedimento descreve como usar o Gerenciamento de Configuração On-line para configurar o OCSP:

- 1. Navegue até Server Manager > Tools.
- 2. Navegue para **Revocation Configuration > Add Revocation Configuration** para adicionar uma nova configuração:

| 9                                                                                                    | ocsp - [Online Responder: DC.test-cisco.com\Revocat                                                                                                    | ion Configuration]    |
|----------------------------------------------------------------------------------------------------|----------------------------------------------------------------------------------------------------|-----------------------|
| File Action View Help                                                                                      |                                                                                                    |                       |
| 🗢 🔿 🙍 🗟                                                                                                    |                                                                                                    |                       |
| P Online Responder: DC.test-cisco.cc                                                                       | Name Signing Certificate S                                                                                                    | elec Enrollment Ten   |
| <ul> <li>Revocation Configuration</li> <li>Array Configuration</li> <li>DC.test-cisco.com</li> </ul>       | There are no items to show in this view.                                                                                                    |                       |
|                                                                                                    | Add Revocation Configuration                                                                                                    | ? X                   |
| Choose CA Co                                                                                               | ertificate                                                                                                    |                       |
| Getting started with addi<br>Name the Revocation Co<br>Select CA Certificate Loca<br>Choose CA Certificate | In order to check the status of a certificate, a revocation configuration for the<br>Responder must identify the CA that issued the certificate.<br>You can identify this CA by selecting a CA certificate published in Active Dire<br>by locating a CA computer. | e Online<br>ectory or |
| Select Signing Certificate                                                                                 | Browse CA certificates published in Active Directory     Browse CA certificates published in Active Directory                                                                                                    | wse                   |
| Revocation Provider                                                                                        | Select Certification Authority ? ×                                                                                                    |                       |
|                                                                                                    | Select a certification authority (CA) you want to use                                                                                                    | wse                   |
|                                                                                                    | CA Computer                                                                                                    |                       |
|                                                                                                    | test-cisco-DC-CA DC.test-cisco.com                                                                                                    |                       |
|                                                                                                    | < III ><br>OK Cancel                                                                                                    | Cancel                |

O OCSP pode usar a mesma CA Corporativa. O certificado para o serviço OCSP é gerado.

3. Use a Autoridade de Certificação Corporativa selecionada e escolha o modelo criado anteriormente. O certificado é registrado automaticamente:

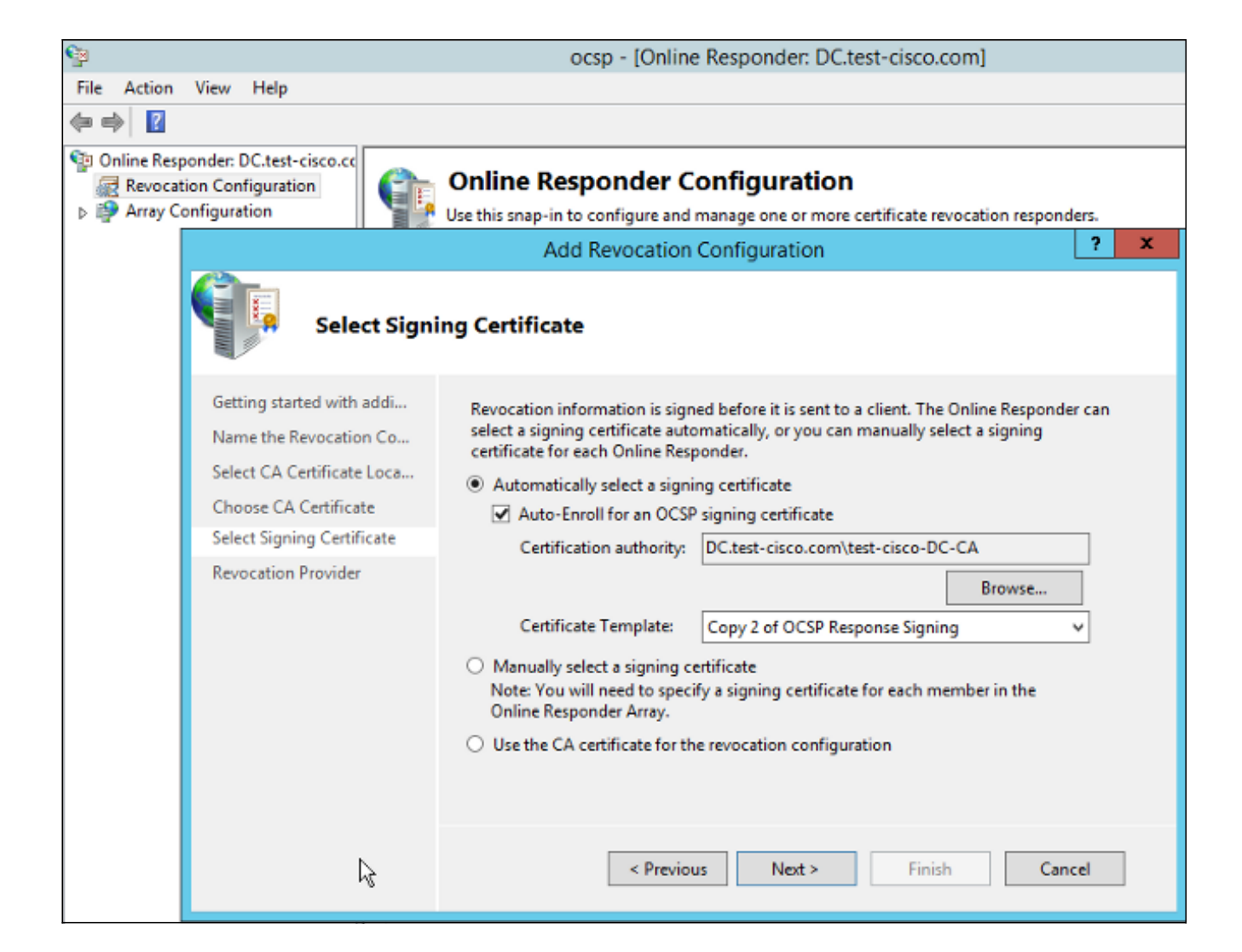

4. Confirme se o certificado está inscrito e se seu status é Processando/OK:

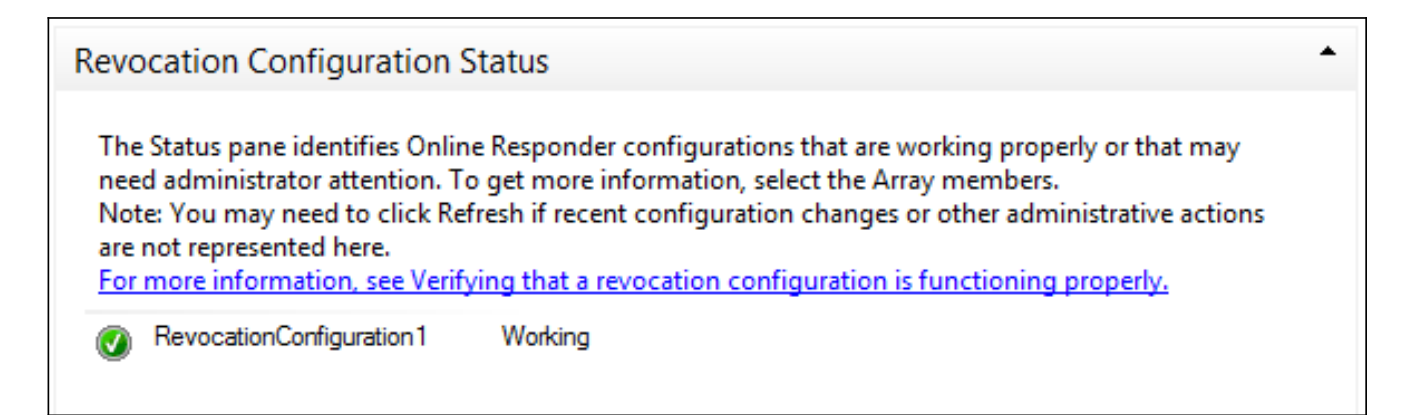

| Revocation Configuration Status                                         |   |
|-------------------------------------------------------------------------|---|
| Signing Certificate: Ok                                                 |   |
| View Signing Certificate                                                |   |
| Revocation Provider Status:                                             |   |
| Type: Microsoft CRL-based revocation status provider                    | ^ |
| The revocation provider is successfully using the current conliguration |   |
|                                                                         |   |
| _                                                                       |   |
| I                                                                       |   |
|                                                                         |   |
|                                                                         |   |
|                                                                         | Ľ |

5. Navegue para CA > Certificados emitidos para verificar os detalhes do certificado:

| <b>i</b>                        | certsrv - [Certification Authority (Local)\test-cisco-D      | C-CA\Is | ssued Certificate | es]                        |
|---------------------------------|--------------------------------------------------------------|---------|-------------------|----------------------------|
| File Action View Help           |                                                              |         |                   |                            |
| * * 2 @ 3                       | Certificate X                                                |         |                   |                            |
| Certification Authority (Local) | Consul Details Continues Date                                | late    | Serial Number     | Certificate Effective Date |
| 4 💣 test-cisco-DC-CA            | General Scolo Ceruicadon Paul                                | ler (   | 24000000206c      | 10/10/2013 7:25 AM         |
| Revoked Certificates            | Show: <all></all>                                            | ment    | 240000003d86      | 10/10/2013 7:33 AM         |
| Issued Certificates             |                                                              | CEP     | 240000004971      | 10/10/2013 7:33 AM         |
| Pending Requests                | Field Value A                                                | ques    | 2400000057d8      | 10/10/2013 11:54 AM        |
| Failed Requests                 | Valid to Thursday, October 24, 2013 6                        | ques    | 24000000639b      | 10/10/2013 11:47 PM        |
| Certificate Templates           | Subject DC.test-cisco.com                                    | ques    | 24000000708ь      | 10/11/2013 12:05 AM        |
|                                 | Public key RSA (2048 Bits)                                   | ques    | 2400000082d2      | 10/11/2013 12:12 AM        |
|                                 | Certificate Template Inform Template=1.3.6.1.4.1.311.21 =    |         | 2400000098d       | 10/10/2013 1:27 PM         |
|                                 | Application Policies     IllApplication Certificate Policies |         | 24000000a99f      | 10/10/2013 1:27 PM         |
|                                 | OCSP No Revocation Checking 05 00                            |         | 24000000b048      | 10/10/2013 1:28 PM         |
|                                 | Authority Key Identifier Key ID=9f 99 7f b2 3b 61 90 0 V     |         | 24000000cb0c      | 10/10/2013 1:30 PM         |
|                                 |                                                              |         | 24000000d2fe      | 10/10/2013 1:31 PM         |
|                                 | OCSP Signing (1.3.6.1.5.5.7.3.9)                             | ques    | 24000000e80d      | 10/10/2013 2:06 PM         |
|                                 |                                                              | .8.16   | 24000001221c      | 10/10/2013 6:51 PM         |
|                                 |                                                              |         |                   |                            |
|                                 |                                                              |         |                   |                            |
|                                 |                                                              |         |                   |                            |
|                                 |                                                              |         |                   |                            |
|                                 |                                                              |         |                   |                            |
|                                 | Edit Properties Copy to File                                 |         |                   |                            |
|                                 |                                                              |         |                   |                            |
|                                 |                                                              |         |                   |                            |
|                                 |                                                              |         |                   |                            |
|                                 | ОК                                                           |         |                   |                            |
|                                 |                                                              |         |                   |                            |
| 1                               |                                                              |         |                   |                            |

### Datas de Serviço OCSP

A implementação do OCSP pela Microsoft está em conformidade com o <u>RFC 5019 The</u> <u>Lightweight Online Certificate Status Protocol (OCSP) Profile for High-Volume Environments</u>, que é uma versão simplificada do <u>RFC 2560 X.509 Internet Public Key Infrastructure Online Certificate</u> <u>Status Protocol - OCSP</u>.

O ASA usa RFC 2560 para OCSP. Uma das diferenças nos dois RFCs é que o RFC 5019 não aceita solicitações assinadas enviadas pelo ASA.

Épossível forçar o serviço OCSP da Microsoft a aceitar essas solicitações assinadas e responder

com a resposta assinada correta. Navegue até **Revocation Configuration** > **RevocationConfiguration1 > Edit Properties** e selecione a opção para **Enable NONCE extension support**.

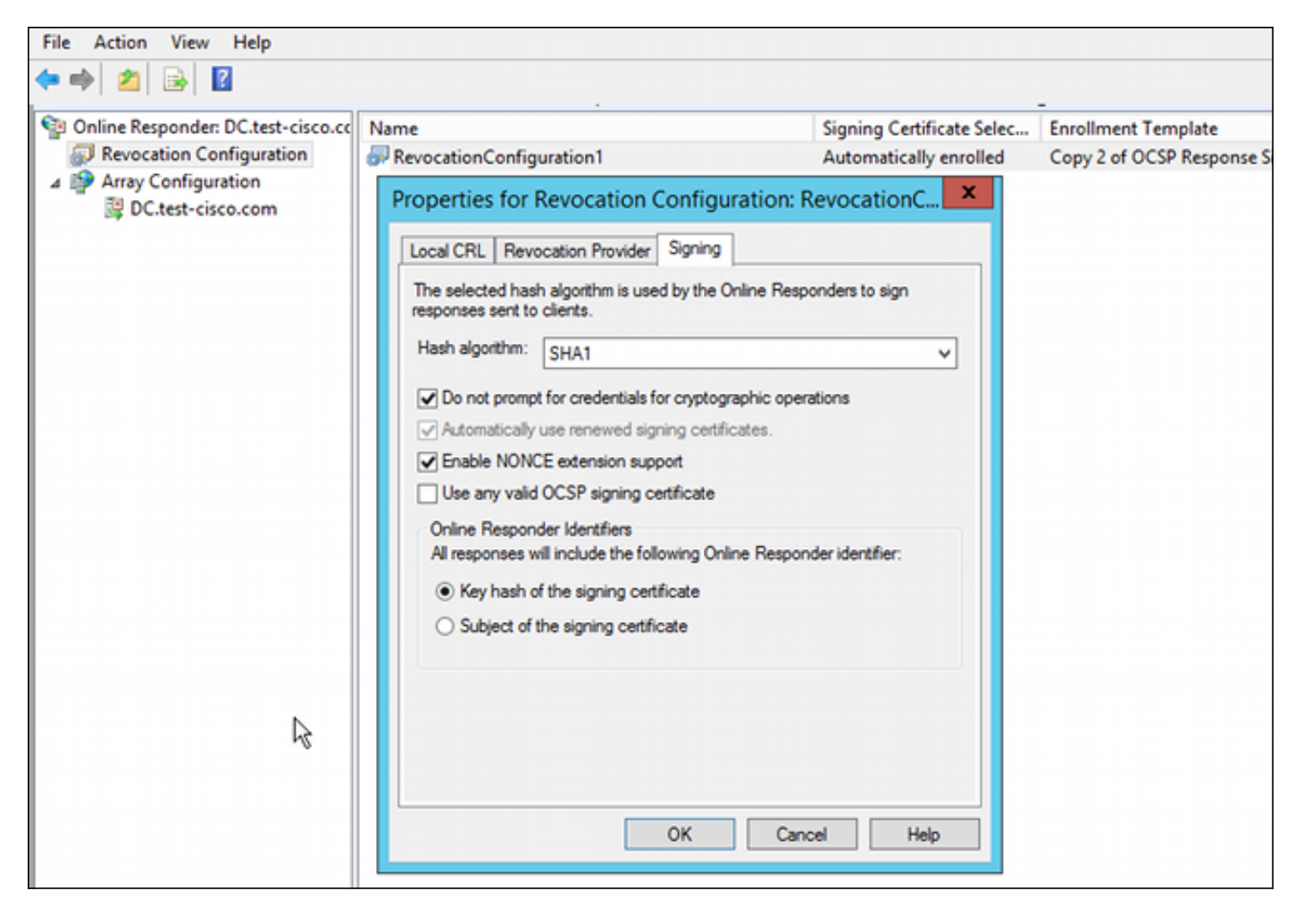

O serviço OCSP agora está pronto para uso.

Embora a Cisco não recomende isso, as ocorrências podem ser desabilitadas no ASA:

BSNS-ASA5510-3(config-ca-trustpoint)# **ocsp disable-nonce** 

#### Configuração de CA para extensões OCSP

Agora você deve reconfigurar a CA para incluir a extensão do servidor OCSP em todos os certificados emitidos. A URL dessa extensão é usada pelo ASA para se conectar ao servidor OCSP quando um certificado é validado.

- 1. Abra a caixa de diálogo Propriedades do servidor na autoridade de certificação.
- Clique na guia Extensions. É necessário o ramal AIA (Authority Information Access) que aponta para o serviço OCSP; neste exemplo, é http://10.61.208.243/ocsp. Habilite ambas as opções para a extensão AIA:

Incluir na extensão AIA de certificados emitidosIncluir na extensão do protocolo de status de certificados online (OCSP)

| ته c                            | tes                                                                                                    | test-cisco-DC-CA Properties ? ×          |                                 |                   |          |  |  |
|---------------------------------|----------------------------------------------------------------------------------------------------|------------------------------------------|---------------------------------|-------------------|----------|--|--|
| File Action View Help           | Enrollment Agents                                                                                                    | Auditing                                 | Recover                         | y Agents          | Security |  |  |
|                                 | General                                                                                                    | Policy Mo                                | dule                            | Exit              | Module   |  |  |
| Certification Authority (Local) | Storage Certificate Managers                                                                                                    |                                          |                                 |                   |          |  |  |
| ⊿ 🚽 test-cisco-DC-CA            | Select extension:                                                                                                    |                                          |                                 |                   |          |  |  |
| Revoked Certificates            | Authority Information                                                                                                    | Authority Information Access (AIA)       |                                 |                   |          |  |  |
| Issued Certificates             | Specify locations from                                                                                                    | which users can                          | n obtain the o                  | certificate for   | this CA. |  |  |
| Eailed Requests                 |                                                                                                    |                                          |                                 |                   |          |  |  |
| Certificate Templates           | C:\Windows\system32\CertSrv\CertEnroll\ <serverdnsname>_<caname< td="">         Idap:///CN=<catruncatedname>,CN=AIA,CN=Public Key Services,CN=S         http://<serverdnsname>/CertEnroll/<serverdnsname>_<caname><cert< td="">         file://<serverdnsname>/CertEnroll/<serverdnsname>_<caname><cert< td="">         http://10.61.208.243/ocsp         &lt;</cert<></caname></serverdnsname></serverdnsname></cert<></caname></serverdnsname></serverdnsname></catruncatedname></caname<></serverdnsname> |                                          |                                 |                   |          |  |  |
|                                 | <ul> <li>✓ Include in the AIA e</li> <li>✓ Include in the onlin</li> </ul>                                                                                                    | extension of issu<br>e certificate stati | ed certificate<br>us protocol ( | es<br>OCSP) exter | nsion    |  |  |

Isso garante que todos os certificados emitidos tenham um ramal correto que aponte para o serviço OCSP.

# OpenSSL

**Observação**: consulte o <u>Guia de Configuração do Cisco ASA 5500 Series usando a CLI, 8.4</u> <u>e 8.6: Configuração de um Servidor Externo para Autorização do Usuário do Security</u> <u>Appliance</u> para obter detalhes sobre a configuração do ASA através da CLI.

Este exemplo pressupõe que o servidor OpenSSL já esteja configurado. Esta seção descreve apenas a configuração e as alterações OCSP necessárias para a configuração da CA.

Este procedimento descreve como gerar o certificado OCSP:

1. Estes parâmetros são necessários para o respondente OCSP:

```
[ OCSPresponder ]
basicConstraints = CA:FALSE
keyUsage = nonRepudiation, digitalSignature, keyEncipherment
extendedKeyUsage = OCSPSigning
```

2. Estes parâmetros são necessários para certificados de usuário:

authorityInfoAccess = OCSP;URI:http://10.61.208.243

- 3. Os certificados precisam ser gerados e assinados pela autoridade de certificação.
- 4. Inicie o servidor OCSP:

```
openssl ocsp -index ourCAwebPage/index.txt -port 80 -rsigner
ocspresponder.crt -rkey ocspresponder.key -CA cacert.crt -text -out
log.txt
```

5. Teste o exemplo de certificado:

openssl ocsp -CAfile cacert.crt -issuer cacert.crt -cert example-cert.crt -url http://10.61.208.243 -resp\_text

Mais exemplos estão disponíveis no site do OpenSSL .

O OpenSSL, como o ASA, suporta momentos OCSP; os momentos podem ser controlados com o uso dos switches -nonce e -no\_nonce.

### ASA com várias origens OCSP

O ASA pode substituir o URL do OCSP. Mesmo que o certificado do cliente contenha um URL OCSP, ele será substituído pela configuração no ASA:

crypto ca trustpoint WIN2012
revocation-check ocsp
enrollment url http://10.61.209.83:80/certsrv/mscep/mscep.dll
ocsp url http://10.10.10/ocsp

O endereço do servidor OCSP pode ser definido explicitamente. Este exemplo de comando corresponde a todos os certificados com o administrador no nome da entidade, usa um ponto de confiança OPENSSL para validar a assinatura OCSP e usa a URL http://11.11.11.11.11/ocsp para enviar a solicitação:

crypto ca trustpoint WIN2012
revocation-check ocsp
enrollment url http://10.61.209.83:80/certsrv/mscep/mscep.dll
match certificate MAP override ocsp trustpoint OPENSSL 10 url
http://11.11.11.11/ocsp

crypto ca certificate map **MAP** 10 subject-name co administrator

A ordem usada para localizar o URL do OCSP é:

- 1. Um servidor OCSP que você define com o comando match certificate
- 2. Um servidor OCSP definido com o comando ocsp url
- 3. O servidor OCSP no campo AIA do certificado do cliente

### ASA com OCSP Assinado por Outra CA

Uma resposta OCSP pode ser assinada por uma CA diferente. Nesse caso, é necessário usar o comando **match certificate** para usar um ponto de confiança diferente no ASA para validação do

crypto ca trustpoint WIN2012
revocation-check ocsp
enrollment url http://10.61.209.83:80/certsrv/mscep/mscep.dll
match certificate MAP override ocsp trustpoint OPENSSL 10 url
http://11.11.11.11/ocsp

crypto ca certificate map **MAP** 10 subject-name co administrator

crypto ca trustpoint **OPENSSL** enrollment terminal revocation-check none

Neste exemplo, o ASA usa a regravação da URL do OCSP para todos os certificados com um nome de entidade que contenha administrator. O ASA é forçado a validar o certificado do respondente OCSP em relação a outro ponto confiável, o OPENSSL. Os certificados do usuário ainda são validados no ponto de confiança do WIN2012.

Como o certificado do respondente OCSP tem a extensão 'OCSP no revocation checks', o certificado não é verificado, mesmo quando o OCSP é forçado a validar com base no ponto de confiança OPENSSL.

Por padrão, todos os pontos confiáveis são pesquisados quando o ASA está tentando verificar o certificado do usuário. A validação do certificado do respondente OCSP é diferente. O ASA pesquisa apenas o ponto confiável que já foi encontrado para o certificado do usuário (WIN2012 neste exemplo).

Assim, é necessário usar o comando **match certificate** para forçar o ASA a usar um ponto de confiança diferente para a validação do certificado OCSP (OPENSSL neste exemplo).

Os certificados do usuário são validados em relação ao primeiro ponto confiável correspondente (WIN2012 neste exemplo), que determina o ponto confiável padrão para validação do respondente OCSP.

Se nenhum ponto de confiança específico for fornecido no comando **match certificate**, o certificado OCSP será validado em relação ao mesmo ponto de confiança que os certificados do usuário (WIN2012 neste exemplo).:

```
crypto ca trustpoint WIN2012
revocation-check ocsp
enrollment url http://10.61.209.83:80/certsrv/mscep/mscep.dll
match certificate MAP override ocsp 10 url http://11.11.11.11/ocsp
```

# Verificar

Use esta seção para confirmar se a sua configuração funciona corretamente.

**Observação**: a <u>Output Interpreter Tool</u> (**somente clientes registrados**) suporta determinados comandos <u>show</u>. Use a ferramenta Output Interpreter para visualizar uma análise do resultado gerado pelo comando show..

### ASA - Obter Certificado via SCEP

Este procedimento descreve como obter o certificado através do SCEP:

Este é o processo de autenticação de ponto confiável para obter o certificado CA:

```
debug crypto ca
debug crypto ca messages
debug crypto ca transaction
BSNS-ASA5510-3(config-ca-crl)# crypto ca authenticate WIN2012
Crypto CA thread wakes up!
CRYPTO_PKI: Sending CA Certificate Request:
GET /certsrv/mscep/mscep.dll/pkiclient.exe?operation=GetCACert&message=
WIN2012 HTTP/1.0
Host: 10.61.209.83
CRYPTO_PKI: http connection opened
INFO: Certificate has the following attributes:
Fingerprint:
               27dda0e5 e1ed3f4c e3a2c3da 6d1689c2
Do you accept this certificate? [yes/no]:
% Please answer 'yes' or 'no'.
Do you accept this certificate? [yes/no]:
ves
Trustpoint CA certificate accepted.
```

2. Para solicitar o certificado, o ASA precisa ter uma senha SCEP única que pode ser obtida no console do administrador em http://IP/certsrv/mscep\_admin:

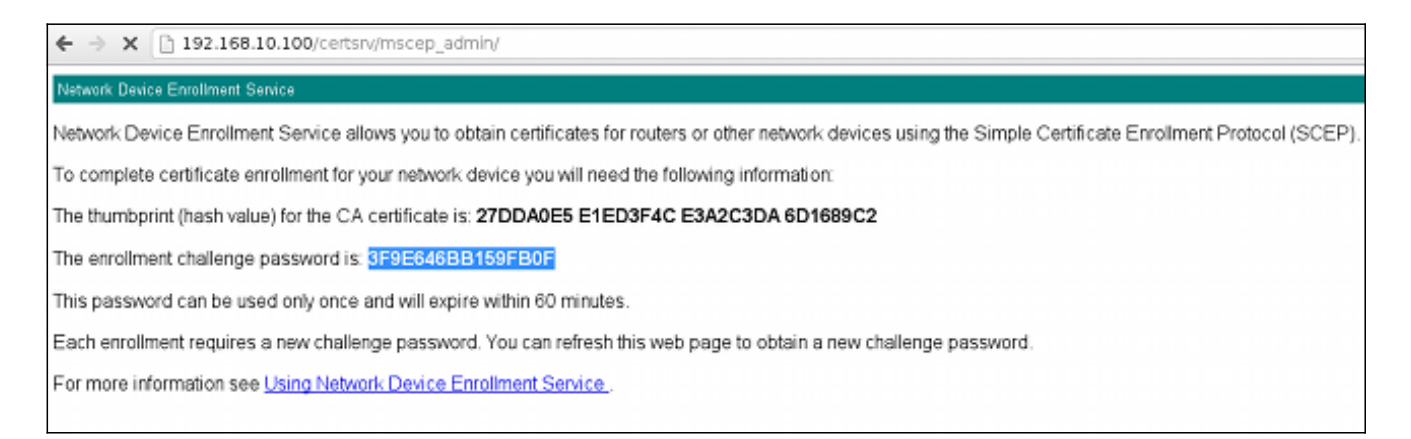

#### 3. Use essa senha para solicitar o certificado no ASA:

Re-enter password: \*\*\*\*\*\*\*\*\*\*\*\*\*\*\*

% The fully-qualified domain name in the certificate will be: BSNS-ASA5510-3.test-cisco.com % Include the device serial number in the subject name? [yes/no]: yes % The serial number in the certificate will be: JMX1014K16Y

Request certificate from CA? [yes/no]: yes
% Certificate request sent to Certificate Authority
BSNS-ASA5510-3(config)#

```
CRYPTO_PKI: Sending CA Certificate Request:
GET /certsrv/mscep/mscep.dll/pkiclient.exe?operation=GetCACert&message=
WIN2012 HTTP/1.0
Host: 10.61.209.83
```

CRYPTO\_PKI: http connection opened

CRYPTO\_PKI: Found a subject match - inserting the following cert record into certList

Algumas saídas foram omitidas por questões de clareza.

4. Verifique os certificados CA e ASA:

```
BSNS-ASA5510-3(config)# show crypto ca certificates
Certificate
Status: Available
Certificate Serial Number: 240000001cbf2fc89f44fe81970000000000
Certificate Usage: General Purpose
Public Key Type: RSA (1024 bits)
Signature Algorithm: SHA1 with RSA Encryption
Issuer Name:
  cn=test-cisco-DC-CA
  dc=test-cisco
  dc=com
Subject Name:
   hostname=BSNS-ASA5510-3.test-cisco.com
  serialNumber=JMX1014K16Y
CRL Distribution Points:
  [1] ldap:///CN=test-cisco-DC-CA,CN=DC,CN=CDP,
CN=Public%20Key%20Services,CN=Services,CN=Configuration,
DC=test-cisco,DC=com?certificateRevocationList?base?objectClass=
cRLDistributionPoint
Validity Date:
  start date: 11:02:36 CEST Oct 13 2013
  end date: 11:02:36 CEST Oct 13 2015
Associated Trustpoints: WIN2012
CA Certificate
Status: Available
Certificate Serial Number: 3d4c0881b04c799f483f4bbe91dc98ae
Certificate Usage: Signature
Public Key Type: RSA (2048 bits)
Signature Algorithm: SHA1 with RSA Encryption
Issuer Name:
   cn=test-cisco-DC-CA
  dc=test-cisco
  dc=com
Subject Name:
  cn=test-cisco-DC-CA
```

```
dc=test-cisco
dc=com
Validity Date:
  start date: 07:23:03 CEST Oct 10 2013
  end date: 07:33:03 CEST Oct 10 2018
Associated Trustpoints: WIN2012
```

O ASA não exibe a maioria das extensões de certificado. Mesmo que o certificado ASA contenha a extensão 'URL OCSP no AIA', a CLI do ASA não a apresenta. O bug da Cisco ID <u>CSCui44335</u>, "ASA ENH Certificate x509 extensions displayed" (Extensões x509 do certificado ASA ENH exibidas) solicita essa melhoria.

### AnyConnect - Obter certificado através da página da Web

Este procedimento descreve como obter o certificado através do uso do navegador da Web no cliente:

1. Um certificado de usuário do AnyConnect pode ser solicitado por meio da página da Web. No PC cliente, use um navegador da Web para acessar a CA em http://*IP*/certsrv:

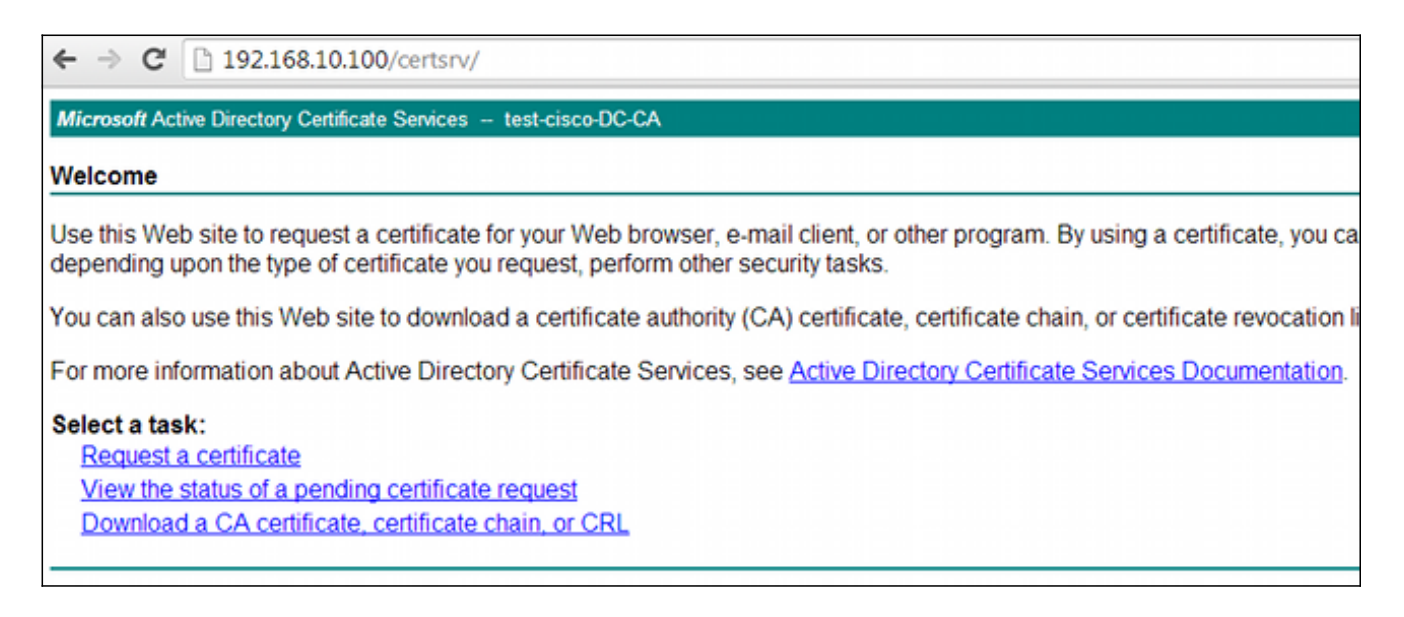

 O certificado do usuário pode ser salvo no armazenamento do navegador da Web e, em seguida, exportado para o armazenamento da Microsoft, que é pesquisado pelo AnyConnect. Use certmgr.msc para verificar o certificado recebido:

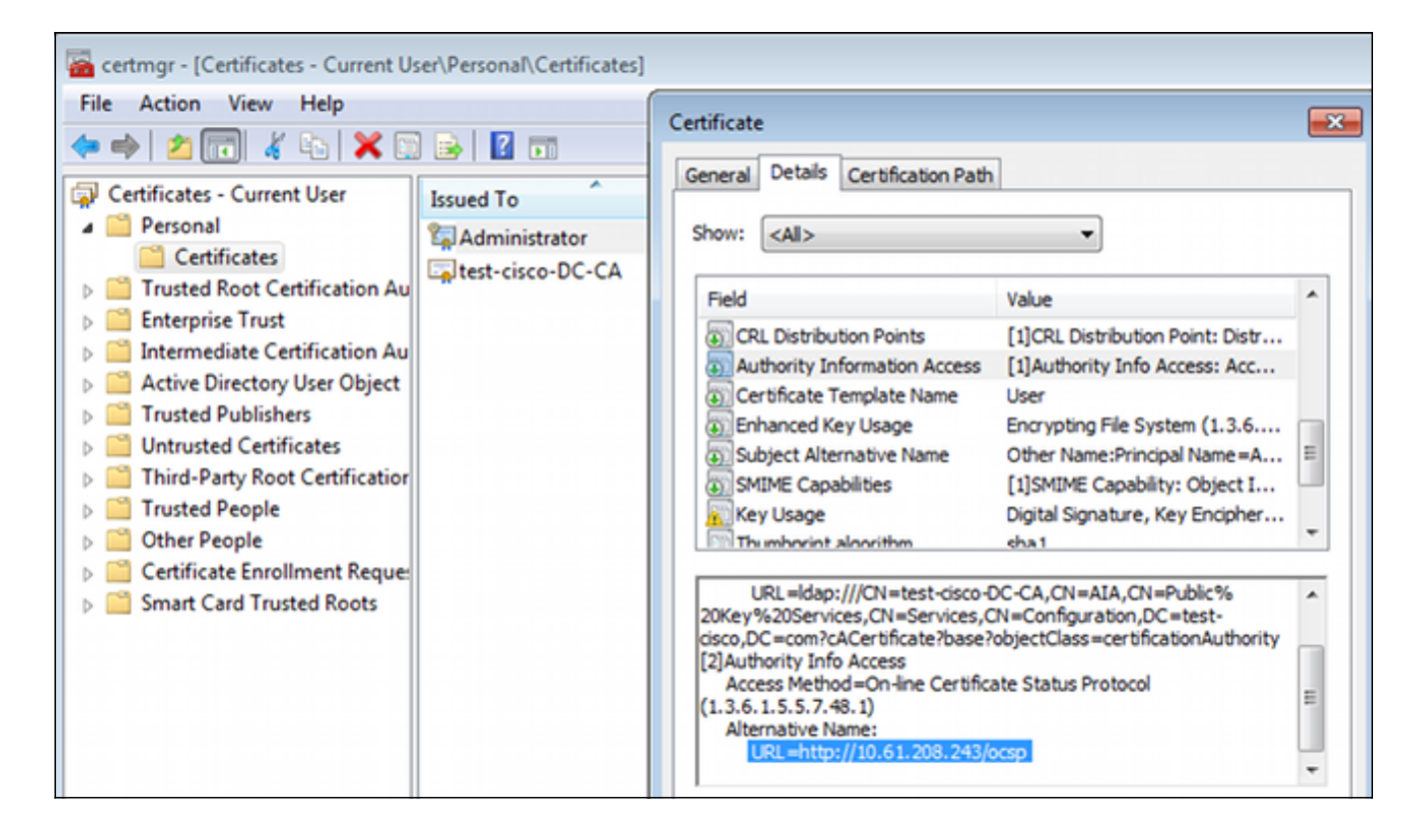

O AnyConnect também pode solicitar o certificado desde que haja um perfil do AnyConnect correto.

# Acesso remoto ASA VPN com validação OCSP

Este procedimento descreve como verificar a validação OCSP:

 Enquanto tenta se conectar, o ASA relata que o certificado está sendo verificado para OCSP. Aqui, o certificado de autenticação OCSP tem uma extensão sem verificação e não foi verificado via OCSP:

```
debug crypto ca
debug crypto ca messages
debug crypto ca transaction
%ASA-6-725001: Starting SSL handshake with client outside:
10.61.209.83/51262 for TLSv1 session.
%ASA-7-717025: Validating certificate chain containing 1 certificate(s).
%ASA-7-717029: Identified client certificate within certificate chain.
serial number: 240000001B2AD208B1281168740000000001B, subject name:
cn=Administrator, cn=Users, dc=test-cisco, dc=com.
Found a suitable trustpoint WIN2012 to validate certificate.
*ASA-7-717035: OCSP status is being checked for certificate. serial
number: 240000001B2AD208B1281168740000000001B, subject name:
cn=Administrator, cn=Users, dc=test-cisco, dc=com.
%ASA-6-302013: Built outbound TCP connection 1283 for outside:
10.61.209.83/80 (10.61.209.83/80) to identity:10.48.67.229/35751
(10.48.67.229/35751)
%ASA-6-717033: CSP response received.
%ASA-7-717034: No-check extension found in certificate. OCSP check
bypassed.
%ASA-6-717028: Certificate chain was successfully validated with
revocation status check.
```

Algumas saídas foram omitidas por questões de clareza.

2. O usuário final fornece as credenciais do usuário:

| 🕙 Cisco AnyConn |                                                  |          |         |                  |
|-----------------|--------------------------------------------------|----------|---------|------------------|
|                 |                                                  |          |         |                  |
| Username:       | cisco                                            |          |         |                  |
| Password:       |                                                  |          |         |                  |
|                 |                                                  |          |         |                  |
|                 |                                                  |          |         |                  |
|                 | OK Cancel                                        |          |         |                  |
| 🕤 Cisco AnyCon  | nect Secure Mobility Client                      |          |         | 23               |
|                 | VPN:<br>Contacting 10.48.67.229.<br>10.48.67.229 | <b>•</b> | Connect |                  |
|                 |                                                  |          |         |                  |
| <b>\$</b> ()    |                                                  |          |         | altalta<br>cisco |

3. A sessão VPN foi concluída corretamente:

```
%ASA-7-717036: Looking for a tunnel group match based on certificate maps
for peer certificate with serial number:
24000001B2AD208B128116874000000001B, subject name: cn=Administrator,
cn=Users,dc=test-cisco,dc=com, issuer_name: cn=test-cisco-DC-CA,
dc=test-cisco,dc=com.
%ASA-7-717038: Tunnel group match found. Tunnel Group: RA, Peer
certificate: serial number: 24000001B2AD208B12811687400000000001B,
subject name: cn=Administrator,cn=Users,dc=test-cisco,dc=com,
issuer_name: cn=test-cisco-DC-CA,dc=test-cisco,dc=com.
%ASA-6-113012: AAA user authentication Successful : local database :
user = cisco
%ASA-6-113009: AAA retrieved default group policy (MY) for user = cisco
%ASA-6-113039: Group <MY> User <cisco> IP <10.61.209.83> AnyConnect parent
session started.
```

4. A sessão é criada:

BSNS-ASA5510-3(config)# show vpn-sessiondb detail anyconnect

 
 Username
 : cisco
 Index
 : 4

 Assigned IP
 : 192.168.11.100
 Public IP
 : 10.61.209.83
 Protocol : AnyConnect-Parent SSL-Tunnel DTLS-Tunnel License : AnyConnect Premium Encryption : AnyConnect-Parent: (1)none SSL-Tunnel: (1)RC4 DTLS-Tunnel: (1)AES128 Hashing : AnyConnect-Parent: (1)none SSL-Tunnel: (1)SHA1 DTLS-Tunnel: (1)SHA1 Bytes Tx : 10540 Pkts Tx : 8 Bytes Rx : 32236 Pkts Rx : 209 Pkts Tx Drop : 0 Pkts Rx Drop : 0 Group Policy : MY Tunnel Group : RA Login Time : 11:30:31 CEST Sun Oct 13 2013 Duration : 0h:01m:05s Inactivity : 0h:00m:00s NAC Result : Unknown VLAN : none VLAN Mapping : N/A AnyConnect-Parent Tunnels: 1 SSL-Tunnel Tunnels: 1 DTLS-Tunnel Tunnels: 1 AnyConnect-Parent: Tunnel ID : 4.1 Public IP : 10.61.209.83 Encryption : none Hashing : none TCP Src Port : 51401 TCP Dst Port : 443 Auth Mode : Certificate and userPassword Idle Time Out: 30 Minutes Idle TO Left : 29 Minutes Client OS : Windows Client Type : AnyConnect Client Ver : Cisco AnyConnect VPN Agent for Windows 3.1.02040 Bytes Tx : 5270 Bytes Rx : 788 Pkts Tx : 4 Pkts Rx : 1 Pkts Tx Drop : 0 Pkts Rx Drop : 0 SSL-Tunnel: Tunnel ID : 4.2 Assigned IP : 192.168.11.100 Public IP : 10.61.209.83 Hashing : SHA1 TCP Src Port : 51406 Auth Mode : Certificate and Encryption : RC4 Encapsulation: TLSv1.0 TCP Dst Port : 443 userPassword Idle TO Left : 29 Minutes Idle Time Out: 30 Minutes Client OS : Windows Client Type : SSL VPN Client Client Ver : Cisco AnyConnect VPN Agent for Windows 3.1.02040 Bytes Tx : 5270 Bytes Rx : 1995 Pkts Tx : 4 Pkts Rx : 10 Pkts Tx Drop : 0 Pkts Rx Drop : 0 DTLS-Tunnel: Tunnel ID : 4.3 Assigned IP : 192.168.11.100 Public IP : 10.61.209.83 Hashing : SHA1 UDP Src Port : 58053 Auth Mode : Certificate and Encryption : AES128 Encapsulation: DTLSv1.0 UDP Dst Port : 443 userPassword Idle Time Out: 30 Minutes Idle TO Left : 29 Minutes Client OS : Windows Client Type : DTLS VPN Client Client Ver : Cisco AnyConnect VPN Agent for Windows 3.1.02040 Bytes Tx : 0 Pkts Tx : 0 Bytes Rx : 29664 : 201 Pkts Rx

#### 5. Você pode usar depurações detalhadas para validação OCSP:

 $\texttt{CRYPTO\_PKI: Starting OCSP revocation}$ CRYPTO\_PKI: Attempting to find OCSP override for peer cert: serial number: 2400000019F341BA75BD25E91A00000000019, subject name: cn=Administrator, cn=Users,dc=test-cisco,dc=com, issuer\_name: cn=test-cisco-DC-CA, dc=test-cisco,dc=com. CRYPTO\_PKI: No OCSP overrides found. <-- no OCSP url in the ASA config CRYPTO\_PKI: http connection opened CRYPTO\_PKI: OCSP response received successfully. CRYPTO\_PKI: OCSP found in-band certificate: serial number: 240000001221CFA239477CE1C000000000012, subject name: cn=DC.test-cisco.com, issuer\_name: cn=test-cisco-DC-CA,dc=test-cisco, dc=com CRYPTO\_PKI: OCSP responderID byKeyHash CRYPTO\_PKI: OCSP response contains 1 cert singleResponses responseData sequence. Found response for request certificate! CRYPTO\_PKI: Verifying OCSP response with 1 certs in the responder chain CRYPTO\_PKI: Validating OCSP response using trusted CA cert: serial number: 3D4C0881B04C799F483F4BBE91DC98AE, subject name: cn=test-cisco-DC-CA, dc=test-cisco,dc=com, issuer\_name: cn=test-cisco-DC-CA,dc=test-cisco, dc=com CERT-C: W ocsputil.c(538) : Error #708h CERT-C: W ocsputil.c(538) : Error #708h CRYPTO\_PKI: Validating OCSP responder certificate: serial number: 240000001221CFA239477CE1C000000000012, subject name: cn=DC.test-cisco.com, issuer\_name: cn=test-cisco-DC-CA,dc=test-cisco, dc=com, signature alg: SHA1/RSA CRYPTO\_PKI: verifyResponseSig:3191 CRYPTO\_PKI: OCSP responder cert has a NoCheck extension CRYPTO\_PKI: Responder cert status is not revoked <-- do not verify responder cert CRYPTO\_PKI: response signed by the CA CRYPTO\_PKI: Storage context released by thread Crypto CA CRYPTO\_PKI: transaction GetOCSP completed CRYPTO\_PKI: Process next cert, **valid cert**. <-- client certificate validated correctly

6. No nível de captura de pacotes, essa é a solicitação OCSP e a resposta OCSP correta. A resposta inclui a assinatura correta - extensão nonce habilitada no Microsoft OCSP:

| No.               | Source                 | Destination                    | Protocol | Length  | Info         |
|-------------------|------------------------|--------------------------------|----------|---------|--------------|
| 24                | 10.48.67.229           | 10.61.208.243                  | 0CSP     | 545     | Request      |
| 31                | 10.61.208.243          | 10.48.67.229                   | 0CSP     | 700     | Response     |
| 4                 |                        |                                |          |         |              |
| ▶ Hy              | pertext Transfer Prot  | tocol                          |          |         |              |
| <mark>∽ 0n</mark> | line Certificate Stat  | tus Protocol                   |          |         |              |
|                   | responseStatus: succe  | ssful (0)                      |          |         |              |
| <b>⊽</b>          | responseBytes          |                                |          |         |              |
|                   | ResponseType Id: 1.3   | 3.6.1.5.5.7.48.1.1 (           | id-pkix- | ocsp-ba | sic)         |
| -                 | Basic0CSPResponse      |                                |          |         |              |
|                   | 🔻 tbsResponseData      |                                |          |         |              |
|                   | ▷ responderID: byK     | ey (2)                         |          |         |              |
|                   | producedAt: 2013       | -10-12 14:48:27 (UTC           | .)       |         |              |
|                   | ▹ responses: 1 ite     | m                              |          |         |              |
|                   | responseExtensio       | ns: 1 item                     |          |         |              |
|                   | <pre> Extension </pre> |                                |          |         |              |
|                   | Id: 1.3.6.1.5          | .5.7.48.1.2 (id-pkix           | .48.1.2  | )       |              |
|                   | ▹ BER: Dissecto        | r for OID:1.3.6.1.5.           | 5.7.48.  | 1.2 not | implemented. |
|                   | ▹ signatureAlgorithm   | <pre>(shaWithRSAEncrypt:</pre> | ion)     |         |              |
|                   | Padding: 0             |                                |          |         |              |
|                   | signature: 353fc46     | 01732dc47b1d167ebace6          | 677a0877 | 65b48ed | b3b284c      |
|                   | ⊳ certs: 1 item        |                                |          |         |              |

### Acesso remoto ASA VPN com várias fontes OCSP

Se um certificado de correspondência for configurado conforme explicado no <u>ASA com Várias</u> <u>Origens OCSP</u>, ele terá precedência:

CRYPTO\_PKI: Processing map MAP sequence 10... CRYPTO\_PKI: Match of subject-name field to map PASSED. Peer cert field: = cn=Administrator,cn=Users,dc=test-cisco,dc=com, map rule: subject-name co administrator. CRYPTO\_PKI: Peer cert has been authorized by map: MAP sequence: 10. CRYPTO\_PKI: Found OCSP override match. Override URL: http://11.11.11.11/ocsp, Override trustpoint: OPENSSL Quando uma substituição de URL OCSP é usada, as depurações são:

CRYPTO\_PKI: No OCSP override via cert maps found. Override was found in trustpoint: WIN2012, URL found: http://10.10.10.10/ocsp.

# Acesso remoto ASA VPN com OCSP e certificado revogado

Este procedimento descreve como revogar o certificado e confirmar o status revogado:

1. Revogar o certificado do cliente:

| 🧔 certsrv - [Cer                      | tificatio   | n Autho  | ority (Loca | al)\te | est-cisco-DC-CA\ls      | sued   |
|---------------------------------------|-------------|----------|-------------|--------|-------------------------|--------|
| File Action View Help                 |             |          |             |        |                         |        |
| 🗢 🔿 🙍 🗟                               |             |          |             |        |                         |        |
| 🙀 Certification Authority (Local)     | Request     | ID Re    | equester Na | me     | Binary Certificate      | Certif |
| ⊿ 🝶 test-cisco-DC-CA                  | <b>5</b> 6  | TE       | ST-CISCO    | Ad     | BEGIN CERTI             | IPSec  |
| Revoked Certificates                  | <b>2</b> 7  | TE       | ST-CISCO    | Ad     | BEGIN CERTI             | IPSec  |
| Ssued Certificates                    | 5           | TE       | ST-CISCO    | Ad     | BEGIN CERTI             | IPSec  |
| Pending Requests                      | <b>5</b> 9  | TE       | ST-CISCO    | Ad     | BEGIN CERTI             | User   |
| Failed Requests                       | 🔄 10        | TE       | ST-CISCO    | Ad     | BEGIN CERTI             | User   |
| Certificate Templates                 | 🔄 11        | TE       | ST-CISCO    | Ad     | BEGIN CERTI             | User   |
|                                       | 🔄 12        | TE       | ST-CISCO    | Ad     | BEGIN CERTI             | User   |
|                                       | 🔄 13        | TE       | ST-CISCO    | Ad     | BEGIN CERTI             | User   |
|                                       | 🔄 14        | TE       | ST-CISCO    | Ad     | BEGIN CERTI             | IPSec  |
|                                       | 🔄 18        | TE       | ST-CISCO    | DC\$   | BEGIN CERTI             | Сору   |
|                                       | 🔄 19        | TE       | ST-CISCO    | Ad     | BEGIN CERTI             | IPSec  |
|                                       | iii 20      | TE       | ST-CISCO    | Ad     | BEGIN CERTI             | IPSec  |
|                                       | III 21      | TE       | ST-CISCO    | Ad     | BEGIN CERTI             | User   |
|                                       |             | 0        |             | Ad     | BEGIN CERTI             | User   |
|                                       |             | Open     |             | Ad     | BEGIN CERTI             | User   |
|                                       |             | All Task | s 🕨         |        | View Attributes/Extensi | ons    |
| R                                     | <b></b>     | Refresh  |             |        | Export Binary Data      |        |
|                                       |             | Help     |             |        | Revoke Certificate      |        |
|                                       | 28          | TE       | ST-CISCO    | Ad     | BEGIN CERTI             | IPSec  |
|                                       | <           | III      |             |        |                         |        |
| Contains actions that can be performe | d on the it | em.      |             |        |                         |        |

2. Publique os resultados:

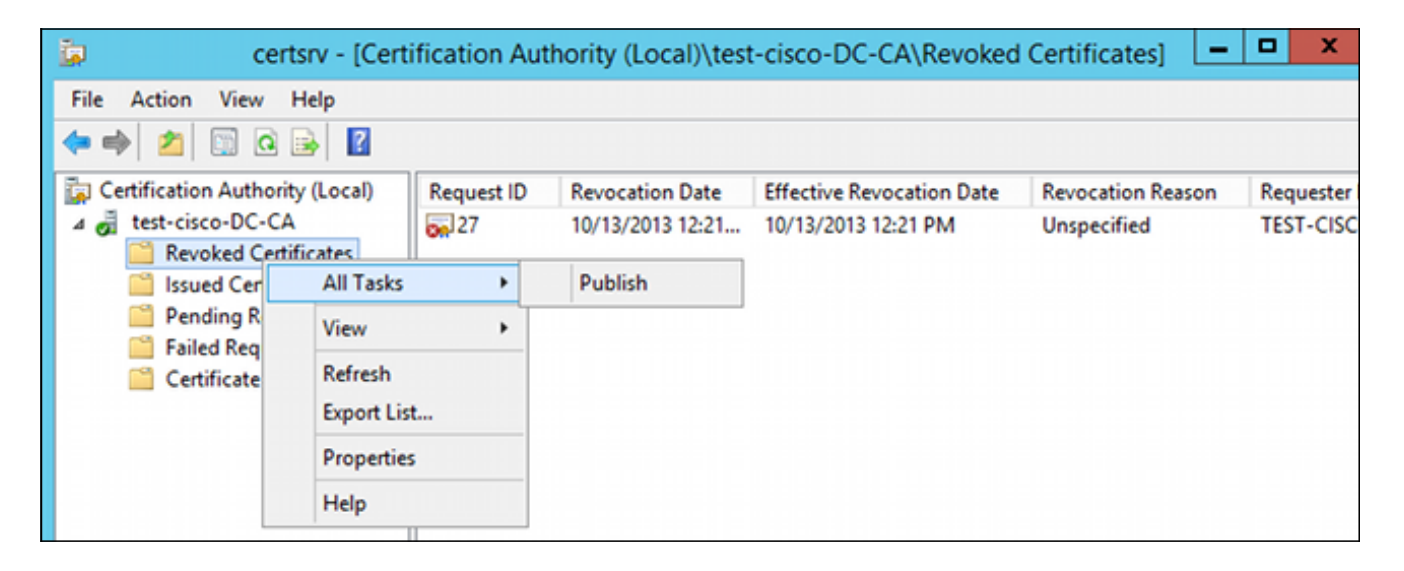

3. [Opcional] As etapas 1 e 2 também podem ser executadas com o utilitário certutil CLI no Power Shell:

```
c:\certutil -crl
CertUtil: -CRL command completed succesfully.
```

4. Quando o cliente tenta se conectar, há um erro de validação de certificado:

| Cisco AnyConnect                              |                                 |
|-----------------------------------------------|---------------------------------|
| Certificate Validation Fai                    | ilure                           |
|                                               | ок                              |
| Sisco AnyConnect Secure Mobi                  | ility Client 🗖 🖾                |
| VPN:<br>No valid certificates<br>10.48.67.229 | s available for authentication. |
| <b>\$</b> (i)                                 | altalta<br>cisco                |

5. Os registros do AnyConnect também indicam o erro de validação do certificado:

[2013-10-13 12:49:53] Contacting 10.48.67.229. [2013-10-13 12:49:54] No valid certificates available for authentication. [2013-10-13 12:49:55] Certificate Validation Failure

6. O ASA relata que o status do certificado foi revogado:

```
CRYPTO_PKI: Starting OCSP revocation
CRYPTO_PKI: OCSP response received successfully.
CRYPTO_PKI: OCSP found in-band certificate: serial number:
240000001221CFA239477CE1C00000000012, subject name:
cn=DC.test-cisco.com, issuer_name: cn=test-cisco-DC-CA,dc=test-cisco,
dc=com
CRYPTO_PKI: OCSP responderID byKeyHash
CRYPTO_PKI: OCSP response contains 1 cert singleResponses responseData
sequence.
Found response for request certificate!
CRYPTO_PKI: Verifying OCSP response with 1 certs in the responder chain
CRYPTO_PKI: Validating OCSP response using trusted CA cert: serial number:
3D4C0881B04C799F483F4BBE91DC98AE, subject name: cn=test-cisco-DC-CA,
dc=test-cisco,dc=com, issuer_name: cn=test-cisco-DC-CA,dc=test-cisco,
```

dc=com

CRYPTO\_PKI: verifyResponseSig:3191 CRYPTO\_PKI: OCSP responder cert has a NoCheck extension CRYPTO\_PKI: Responder cert status is not revoked CRYPTO\_PKI: response signed by the CA CRYPTO\_PKI: Storage context released by thread Crypto CA

CRYPTO\_PKI: transaction GetOCSP completed

CRYPTO\_PKI: Received OCSP response:Oct 13 2013 12:48:03: %ASA-3-717027: Certificate chain failed validation. Generic error occurred, serial number: 240000001B2AD208B1281168740000000001B, subject name: cn=Administrator,cn=Users,dc=test-cisco,dc=com.

CRYPTO\_PKI: Blocking chain callback called for OCSP response (trustpoint: WIN2012, status: 1) CRYPTO\_PKI: Destroying OCSP data handle 0xae255ac0 CRYPTO\_PKI: OCSP polling for trustpoint WIN2012 succeeded. Certificate status is REVOKED. CRYPTO\_PKI: Process next cert in chain entered with status: 13. CRYPTO\_PKI: Process next cert, Cert revoked: 13

7. As capturas de pacote mostram uma resposta OCSP bem-sucedida com o status de certificado revogado:

| No.         | Source                         | Destination                    | Protocol | Length  | Info     |
|-------------|--------------------------------|--------------------------------|----------|---------|----------|
| 24          | 10.48.67.229                   | 10.61.209.83                   | 0CSP     | 544     | Request  |
| 31          | 10.61.209.83                   | 10.48.67.229                   | 0CSP     | 721     | Response |
| 4           |                                |                                |          |         |          |
| ▶ Hy        | pertext Transfer Pro           | tocol                          |          |         |          |
| <b>⊽ 0n</b> | line Certificate Sta           | tus Protocol                   |          |         |          |
|             | responseStatus: succe          | ssful (0)                      |          |         |          |
| ~           | responseBytes                  |                                |          |         |          |
|             | ResponseType Id: 1.            | 3.6.1.5.5.7.48.1.1 (           | id-pkix- | ocsp-ba | nsic)    |
| · ·         | BasicOCSPResponse              |                                |          |         |          |
|             | ▼ <mark>tbsResponseData</mark> |                                |          |         |          |
|             | ▷ responderID: byK             | ey (2)                         |          |         |          |
|             | producedAt: 2013               | -10-13 10:47:02 (UTC           | :)       |         |          |
|             | ⊽ responses: 1 ite             | m                              |          |         |          |
|             | ⊽ SingleResponse               |                                |          |         |          |
|             | ⊳ certID                       |                                |          |         |          |
|             | ▶ certStatus: r                | evoked (1)                     |          |         |          |
|             | thisUpdate: 2                  | 013-10-13 10:17:51             | (UTC)    |         |          |
|             | nextUpdate: 2                  | 013-10-14 22:37:51             | (UTC)    |         |          |
|             | ▷ singleExtensi                | ons: 1 item                    |          |         |          |
|             | responseExtensio               | ns: 1 item                     |          |         |          |
|             | ▹ signatureAlgorithm           | <pre>(shaWithRSAEncrypt)</pre> | ion)     |         |          |

# Troubleshoot

Esta seção fornece informações que podem ser usadas para o troubleshooting da sua

configuração.

# Servidor OCSP inoperante

O ASA relata quando o servidor OCSP está inoperante:

CRYPTO\_PKI: unable to find a valid OCSP server. CRYPTO PKI: OCSP revocation check has failed. Status: 1800. As capturas de pacotes também podem ajudar na solução de problemas.

# Hora Não Sincronizada

Se a hora atual no servidor OCSP for mais antiga que no ASA (pequenas diferenças são aceitáveis), o servidor OCSP enviará uma resposta não autorizada e o ASA a relatará:

CRYPTO\_PKI: OCSP response status - unauthorized Quando o ASA recebe uma resposta OCSP de tempos futuros, ele também falha.

# Não Há Suporte Para Datas Assinadas

Se não houver suporte para momentos no servidor (que é o padrão no Microsoft Windows 2012 R2), uma resposta não autorizada será retornada:

| No.                                                                                | Source               | Destination          | Protocol | Length  | Info                     |  |  |  |  |
|------------------------------------------------------------------------------------|----------------------|----------------------|----------|---------|--------------------------|--|--|--|--|
| 56                                                                                 | 10.48.67.229         | 10.61.208.243        | 0CSP     | 545     | Request                  |  |  |  |  |
| 59                                                                                 | 10.61.208.243        | 10.48.67.229         | 0CSP     | 337     | Response                 |  |  |  |  |
| 4                                                                                  |                      |                      |          |         |                          |  |  |  |  |
| ▶ Frame 59: 337 bytes on wire (2696 bits), 337 bytes captured (2696 bits)          |                      |                      |          |         |                          |  |  |  |  |
| Ethernet II, Src: Cisco_2a:c4:a3 (00:06:f6:2a:c4:a3), Dst: Cisco_b8:6b:25 (00:17:5 |                      |                      |          |         |                          |  |  |  |  |
| Internet Protocol Version 4, Src: 10.61.208.243 (10.61.208.243), Dst: 10.48.67.229 |                      |                      |          |         |                          |  |  |  |  |
| ▶ Tr                                                                               | ansmission Control P | rotocol, Src Port: h | ttp (80) | , Dst P | ort: 14489 (14489), Seq: |  |  |  |  |
| ▶ Hy                                                                               | pertext Transfer Pro | tocol                |          |         |                          |  |  |  |  |
| • Online Certificate Status Protocol                                               |                      |                      |          |         |                          |  |  |  |  |
| responseStatus: unauthorized (6)                                                   |                      |                      |          |         |                          |  |  |  |  |
|                                                                                    |                      |                      |          |         |                          |  |  |  |  |
|                                                                                    |                      |                      |          |         |                          |  |  |  |  |
|                                                                                    |                      |                      |          |         |                          |  |  |  |  |
|                                                                                    |                      |                      |          |         |                          |  |  |  |  |
|                                                                                    |                      |                      |          |         |                          |  |  |  |  |
|                                                                                    |                      |                      |          |         |                          |  |  |  |  |

# Autenticação do Servidor IIS7

Os problemas com uma solicitação SCEP/OCSP geralmente são o resultado de autenticação incorreta no Internet Information Services 7 (IIS7). Verifique se o acesso anônimo está configurado:

| File View Help                                                                                                    |                                                                                                    |                                                                   |                                                                                                    |  |  |  |  |  |
|----------------------------------------------------------------------------------------------------|----------------------------------------------------------------------------------------------------|-------------------------------------------------------------------|----------------------------------------------------------------------------------------------------|--|--|--|--|--|
| Connections                                                                                                    | Authentication                                                                                                    |                                                                   |                                                                                                    |  |  |  |  |  |
| <ul> <li>DC (TEST-CISCO\Administrat</li> <li>Application Pools</li> <li>Sites</li> <li>Opfault Web Site</li> <li>ADPolicyProvider_</li> <li>ADPolicyProvider_</li> <li>CertEnroll</li> <li>CertSrv</li> <li>CertSrv</li> <li>OmainHRA</li> <li>HCAP</li> <li>NonDomainHRA</li> <li>ocsp</li> </ul> | Name<br>Anonymous Authentication<br>ASP.NET Impersonation<br>Basic Authentication<br>Digest Authentication<br>Forms Authentication<br>Windows Authentication | Status<br>Enabled<br>Disabled<br>Disabled<br>Disabled<br>Disabled | Response Type<br>HTTP 401 Challenge<br>HTTP 401 Challenge<br>HTTP 302 Login/Redirect<br>HTTP 401 Challenge |  |  |  |  |  |

# Informações Relacionadas

- Microsoft TechNet: Guia de instalação, configuração e solução de problemas do respondente online
- Microsoft TechNet: Configurar uma CA para oferecer suporte a respondentes OCSP
- <u>Referência de comandos do Cisco ASA Series</u>
- <u>Suporte Técnico e Documentação Cisco Systems</u>

### Sobre esta tradução

A Cisco traduziu este documento com a ajuda de tecnologias de tradução automática e humana para oferecer conteúdo de suporte aos seus usuários no seu próprio idioma, independentemente da localização.

Observe que mesmo a melhor tradução automática não será tão precisa quanto as realizadas por um tradutor profissional.

A Cisco Systems, Inc. não se responsabiliza pela precisão destas traduções e recomenda que o documento original em inglês (link fornecido) seja sempre consultado.